# **RoverCore-S Documentation**

Release 1.0.0

Khalil A. Estell

Aug 31, 2017

## Contents

| 1                  | Quic                                 | k Links         | 5              |                                                                            | 1 |  |  |  |  |  |
|--------------------|--------------------------------------|-----------------|----------------|----------------------------------------------------------------------------|---|--|--|--|--|--|
|                    | 1.1                                  | Getting Started |                |                                                                            |   |  |  |  |  |  |
|                    |                                      | 1.1.1           | Getting        | Started                                                                    | 1 |  |  |  |  |  |
|                    |                                      |                 | 1.1.1.1        | Prerequisites                                                              | 1 |  |  |  |  |  |
|                    |                                      |                 | 1.1.1.2        | Installation                                                               | 2 |  |  |  |  |  |
|                    |                                      |                 | 1.1.1.3        | Building and Loading Hello World Application                               | 2 |  |  |  |  |  |
|                    |                                      |                 | 1.1.1.4        | Building and Loading FreeRTOS Project                                      | 3 |  |  |  |  |  |
|                    |                                      | 1.1.2           | Underst        | tanding The Framework Layout                                               | 3 |  |  |  |  |  |
|                    |                                      |                 | File Hierarchy | 3                                                                          |   |  |  |  |  |  |
|                    |                                      |                 | 1.1.2.2        | Folder: firmware                                                           | 3 |  |  |  |  |  |
|                    |                                      |                 | 1.1.2.3        | Folder: firmware/default                                                   | 3 |  |  |  |  |  |
|                    |                                      |                 | 1.1.2.4        | Folder: firmware/default/bin                                               | 4 |  |  |  |  |  |
|                    |                                      |                 | 1.1.2.5        | Folder: firmware/default/application                                       | 4 |  |  |  |  |  |
|                    |                                      |                 | 1.1.2.6        | Folder: firmware/default/application/ <application>/ can dbc</application> | 4 |  |  |  |  |  |
|                    |                                      |                 | 1.1.2.7        | Folder: firmware/default/application/ <application>/</application>         |   |  |  |  |  |  |
|                    |                                      |                 |                | L5 Application                                                             | 4 |  |  |  |  |  |
|                    |                                      |                 | 1.1.2.8        | Folder: firmware/default/lib                                               | 4 |  |  |  |  |  |
|                    |                                      |                 | 1.1.2.9        | Folder: firmware/default/L%d %s                                            | 4 |  |  |  |  |  |
|                    |                                      |                 | 1.1.2.10       | Folder: firmware/default/obj                                               | 4 |  |  |  |  |  |
|                    | 1.2                                  | Guide           | s              |                                                                            | 5 |  |  |  |  |  |
|                    | 1.2.1 Debugging with OpenOCD and GDB |                 |                |                                                                            |   |  |  |  |  |  |
|                    |                                      |                 | 1.2.1.1        | Step 0: Installing OpenOCD                                                 | 5 |  |  |  |  |  |
|                    |                                      |                 | 1.2.1.2        | Step 1: Rebuild Application with Debug flag                                | 5 |  |  |  |  |  |
|                    |                                      |                 | 1.2.1.3        | Step 2: Solder JTAG Headers to SJOne                                       | 5 |  |  |  |  |  |
|                    |                                      |                 | 1.2.1.4        | Step 3: Connecting BusBlasterv3 to SJOne                                   | 5 |  |  |  |  |  |
|                    |                                      |                 | 1.2.1.5        | Step 4: Run OpenOCD                                                        | 5 |  |  |  |  |  |
|                    |                                      |                 | 1.2.1.6        | Step 5: Run GDB                                                            | 6 |  |  |  |  |  |
|                    |                                      | 1.2.2           | Unit Te        | sting with CGreen                                                          | 7 |  |  |  |  |  |
|                    |                                      |                 | 1.2.2.1        | Unit Testing Tools                                                         | 7 |  |  |  |  |  |
|                    |                                      | 1.2.3           | Teleme         | try: Embedded Runtime Monitoring and Tuning                                | 7 |  |  |  |  |  |
| 1.2.3 1 Setting ur |                                      |                 |                | Setting up Telemetry                                                       | 7 |  |  |  |  |  |
|                    |                                      |                 | 1.2.3.2        | Using Telemetry                                                            | 7 |  |  |  |  |  |
|                    |                                      | 1.2.4           | Press N        | ext To Get Started                                                         | 8 |  |  |  |  |  |
|                    | 1.3                                  | About           |                |                                                                            | 8 |  |  |  |  |  |
|                    | 1.4                                  | Copyr           | ights          |                                                                            | 9 |  |  |  |  |  |
|                    | ***                                  | Copyr           | · · · · ·      |                                                                            | 1 |  |  |  |  |  |

#### 2 Press Next To Get Started

## CHAPTER 1

## **Quick Links**

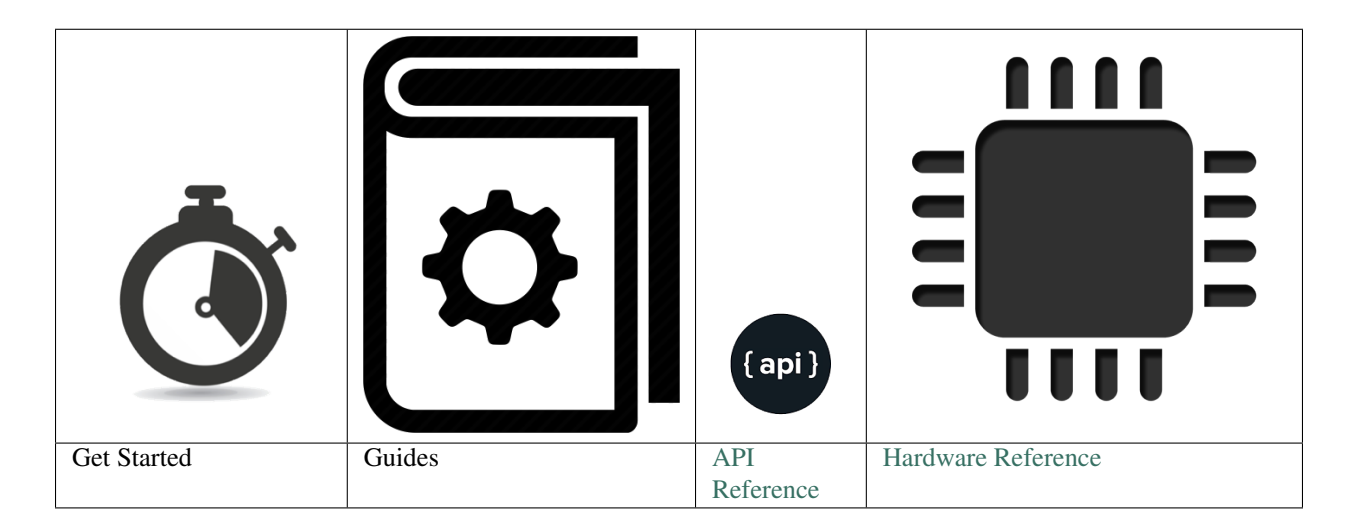

## **Getting Started**

## **Getting Started**

#### Prerequisites

Need a running version of Ubuntu 14.04 LTS or above. Ubuntu in a virtual machine such as VirtualBox or VMPlayer will work as well.

**Note:** The it is possible to get SJSU-Dev-Linux to work completely on Windows and Mac OSX if you have all of the necessary PATH dependencies installed, but that is not covered here. You will need to manually install all of the necessary components in the installer script.

#### Installation

#### Step 1 Clone the repository

git clone --recursive https://github.com/kammce/SJSU-DEV-Linux.git

#### Step 2 Change directory into SJSU-Dev-Linux

cd SJSU-DEV-Linux

Step 3 Run setup script.

./setup

Warning: Do not run this script using SUDO. The script will ask you for sudo permissions once it runs.

Note: This will install gtkterm, mono-complete, and gcc-arm-embedded packages

#### **Building and Loading Hello World Application**

Step 1 From the root of the repository

cd firmware/default

Step 2 Run build script. A HEX file bin/HelloWorld/HelloWorld.hex and subsequent folders should have been created after this script finishes.

./build HelloWorld

Note: use the --help argument to get additional information on how to use the build script.

Step 3 To load the hex file into your SJOne file you will use the hyperload.py file. Run the following:

./hyperload.py /dev/ttyUSB0 bin/HelloWorld/HelloWorld.hex

The first argument is the path to the serial device. The second argument is the hexfile to load into the SJOne board.

**Step 4** To view serial output, run GTKTerm by using the following command:

gtkterm -p /dev/ttyUSB0 -s 38400

#### How to use GTKTerm

- 1. Set *CR LF Auto* to true by going to the Main Menu > Configuration > CR LF Auto and click on it.
- 2. Press F8 (Clears RTS signal), then press F7 (Clears DTR signal) to start SJOne.
- 3. You should see the board counting up on the 7-Segment display and in binary on the LEDs.

Step 5 Done!!

#### **Building and Loading FreeRTOS Project**

Instructions are the same as HelloWorld, but you need to change the run the build script's last argument to *FreeRTOS* rather than HelloWorld.

### **Understanding The Framework Layout**

#### **File Hierarchy**

| firmware                  |  |  |  |  |  |  |  |  |
|---------------------------|--|--|--|--|--|--|--|--|
| - default                 |  |  |  |  |  |  |  |  |
| - applications            |  |  |  |  |  |  |  |  |
| - FreeRTOS                |  |  |  |  |  |  |  |  |
|                           |  |  |  |  |  |  |  |  |
| - L5_Application          |  |  |  |  |  |  |  |  |
| - examples                |  |  |  |  |  |  |  |  |
| - periodic_scheduler      |  |  |  |  |  |  |  |  |
| - source                  |  |  |  |  |  |  |  |  |
| - cmd_handlers            |  |  |  |  |  |  |  |  |
| - HelloWorld              |  |  |  |  |  |  |  |  |
| can_dbc                   |  |  |  |  |  |  |  |  |
| - L5_Application          |  |  |  |  |  |  |  |  |
| - examples                |  |  |  |  |  |  |  |  |
| - periodic_scheduler      |  |  |  |  |  |  |  |  |
| - source                  |  |  |  |  |  |  |  |  |
| <pre>- cmd_handlers</pre> |  |  |  |  |  |  |  |  |
| - bin                     |  |  |  |  |  |  |  |  |
| - FreeRTOS                |  |  |  |  |  |  |  |  |
| - HelloWorld              |  |  |  |  |  |  |  |  |
| - lib                     |  |  |  |  |  |  |  |  |
| – _can_dbc                |  |  |  |  |  |  |  |  |
| - LO_LowLevel             |  |  |  |  |  |  |  |  |
| - L1_FreeRTOS             |  |  |  |  |  |  |  |  |
| - L2_Drivers              |  |  |  |  |  |  |  |  |
| - L3_Utils                |  |  |  |  |  |  |  |  |
| - L4_IO                   |  |  |  |  |  |  |  |  |
| - newlib                  |  |  |  |  |  |  |  |  |
| – obj                     |  |  |  |  |  |  |  |  |
| - lib                     |  |  |  |  |  |  |  |  |
| - FreeRTOS                |  |  |  |  |  |  |  |  |
| - HelloWorld              |  |  |  |  |  |  |  |  |
|                           |  |  |  |  |  |  |  |  |

#### Folder: firmware

This folder is meant to hold projects. default is, understandable, the default project setup.

#### Folder: firmware/default

Important: This is how you start a new project.

If you want to change, modify, or update files in the :code:lib folder, then it is **RECOMMENDED** for you to make a new project by copying and renaming the default folder to something else. Example: renaming the new folder to cmpe146 to hold all of your course work that could result in changing the lib files.

Making new projects is helpful, because, the default folder is the one that is modified when there is a new feature added to the repository. To keep your changes, make a new folder.

Note: If you would like to contribute to this project, then editing the lib files in the default folder is permitted.

#### Folder: firmware/default/bin

This folder holds the executables that can be loaded into the SJOne board .hex as well as a disassembly file .lst, linker file .map and the Executable and Linkable Format .elf file.

#### Folder: firmware/default/application

This folder holds all of the applications for a given project. Applications use the same base libraries but have different files for using them. Majority of code should be written here.

**Important:** This is how you start a new application.

To **start** a new application, copy the **FreeRTOS** or **HelloWorld** (depending on what you want to do) folder and rename it to the name of your application.

#### Folder: firmware/default/application/<application>/\_can\_dbc

The \_can\_dbc folder holds the CAN message description files and header generator.

#### Folder: firmware/default/application/<application>/L5\_Application

The L5\_Application folder holds the main.cpp file and other application layer files.

#### Folder: firmware/default/lib

This folder holds the core firmware files for the project, such as abstractions for using GPIO, I2C, UART, Interrupts, etc.

#### Folder: firmware/default/L%d\_%s

The folders that start with L<some number>\_<some folder name> are kind of self explanatory as to what they hold. For example, L1\_FreeRTOS holds files pertaining to FreeRTOS and the FreeRTOS port files. L2\_Drivers are device drivers and so on and so forth.

#### Folder: firmware/default/obj

This folder holds object files created during the compilation stage of building. They are then all linked together to create an .elf file afterwards.

## Guides

#### Debugging with OpenOCD and GDB

This tutorial will use HelloWorld as an example. But this will work for any application you build.

#### Step 0: Installing OpenOCD

OpenOCD was installed when you ran the initial ./setup script.

#### Step 1: Rebuild Application with Debug flag

Run:

```
./build spotless
./build -d HelloWorld
```

**Note:** ./build spotless will delete all of the files in the obj and bin folder. This is necessary because some files in the lib folder need to be updated with the new -d (debug) flag.

#### Step 2: Solder JTAG Headers to SJOne

Do as the title says if you haven't already.

#### Step 3: Connecting BusBlasterv3 to SJOne

Connect jumpers from the GND, TRST, TDI, TMS, TCK, and TDO pins on the **BusBlasterv3** to the SJOne's JTAG headers.

**Danger:** DOUBLE AND TRIPLE CHECK THAT YOUR CONNECTIONS! The SJOne costs \$80 and the BusBaster costs \$35! Thats \$115 down the drain if your burn them out!

#### Step 4: Run OpenOCD

Run:

```
# If you used make install
openocd -f ./tools/OpenOCD/sjone.cfg
```

#### **Tip:** Successful output is the following:

```
Error: If you see the following message:
```

```
Error: JTAG-DP STICKY ERROR
Info : DAP transaction stalled (WAIT) - slowing down
Error: Timeout during WAIT recovery
Error: Debug regions are unpowered, an unexpected reset might have happened
```

Then the SJOne board is being held in a RESET state. To fix this, either by power cycling the SJOne board or by deassert the RTS and DTR signals through GTKTerm.

Error: If you see your terminal get spammed with this:

```
Error: JTAG-DP STICKY ERROR
Error: Invalid ACK (7) in DAP response
Error: JTAG-DP STICKY ERROR
Error: Could not initialize the debug port
```

Then its a good chance that one of your pins is not connected.

#### Step 5: Run GDB

Open another terminal and run the following command in the firmware/default/ folder.

arm-none-eabi-gdb -ex "target remote :3333" bin/HelloWorld/HelloWorld.elf

**Tip:** You can run arm-none-eabi-gdb without arguments and use the following gdb commands file bin/ HelloWorld/HelloWorld.elf then target remote :3333 in the gdb command line interface to get the same effect as the above command.

At this point the SJOne board has been halted. You should be able to add breakpoints to the program at this point and step through the code.

At this point you will not see any source code. Do the following in the gdb command line interface:

```
>>> break main
>>> continue
```

**Tip:** Don't use the typical run command to "start" the code. It is already... kinda started. Also, run does not exist when using target remote :3333 to OpenOCD. It exists with target extended-remote :3333, but causes issues... just don't use it OK.

At this point you should see the source code of your main.cpp show up. Now you can step through your code and set breakpoints using step, next, finish and continue, break, etc.

For a gdb cheat sheet, see this PDF:

http://darkdust.net/files/GDB%20Cheat%20Sheet.pdf

**Error:** If your board keeps restarting, this is due to the Watchdog not getting fed. Although, this shouldn't happen if you ran step 0 correctly. If you do a build spotless and build your project again with the -d flag, and this still does not work, then as a last resort, go into the lpc\_sys.c file and comment out the <code>enable\_watch\_dog()</code> function call.

### **Unit Testing with CGreen**

#### **Unit Testing Tools**

To unit test we use CGreen.

Warning: This section is not complete

### **Telemetry: Embedded Runtime Monitoring and Tuning**

Wikipedia:

**Telemetry** is an automated communications process by which measurements and other data are collected at remote or inaccessible points and transmitted to receiving equipment for monitoring.

Telemetry is another means of testing your firmware. Unit test are useful for testing your code's logic and making sure the behavior of your code operates as intended. A debugger allows you step through your code one line at a time, inspecting variables to see when adverse behavior arises in your firmware. Telemetry, more or less, is a means of feeding back information to the user about the current state of the firmware during runtime.

#### Setting up Telemetry

Telemetry was setup when you ran the initial ./setup script.

#### **Using Telemetry**

Step 1 Run . / start script. It should open up a webpage in your browser.

You should see the following:

| □ SJOne Telemetry ×           ← → C △ ③ 127.0.0.1.5000 |      |        |                |               |              |                 | x 🏶 🛡 🥹 🗠    | Kammce - 0 × |
|--------------------------------------------------------|------|--------|----------------|---------------|--------------|-----------------|--------------|--------------|
| Telemetry version 0.0.1<br>server connected            |      |        |                | Serial 1 Hz 🔹 | Telem 1 Hz 🔹 | Refresh Devices | /dev/ttyUSB0 | Connect      |
| Serial Output                                          |      | Telen  | netry Feedback |               |              |                 |              |              |
| Write Serial Data Here                                 | Send | Table  | Raw            |               |              |                 |              |              |
|                                                        |      | Bucket | Variable Name  |               | Туре         | Value           | Set          |              |
|                                                        |      |        |                |               |              |                 |              |              |
|                                                        |      |        |                |               |              |                 |              |              |
|                                                        |      |        |                |               |              |                 |              |              |
|                                                        |      |        |                |               |              |                 |              |              |
|                                                        |      |        |                |               |              |                 |              |              |
|                                                        |      |        |                |               |              |                 |              |              |
|                                                        |      |        |                |               |              |                 |              |              |
|                                                        |      |        |                |               |              |                 |              |              |
|                                                        |      |        |                |               |              |                 |              |              |
|                                                        |      |        |                |               |              |                 |              |              |

Step 2 Connect your SJOne Board to your computer.

- Step 3 Press the Refresh Devices button to check your system for serial devices.
- **Step 4** Press the **Connect** button to connect to the serial device. At this point, you should see the serial output of the SJOne board being written to the Serial Output textarea. If Telemetry is running on the SJOne, then a table will be generated in the Telemetry Feedback area.

| SJOne Telemetry ×                                                                                                    |      |          |               |               |              |                 |              | KAMMCE - 🖉 🗙 |
|----------------------------------------------------------------------------------------------------|------|----------|---------------|---------------|--------------|-----------------|--------------|--------------|
| ← → C û û 127.0.0.1:5000                                                                                                    |      |          |               |               |              |                 | 🕁 🏶 🦁 🕹      | 🕐 🖻 🗞 🕇 💼 🗄  |
| Telemetry version 0.0.1<br>server connected                                                                                                    |      |          |               | Serial 1 Hz 🔹 | Telem 1 Hz 🔹 | Refresh Devices | /dev/ttyUSB0 | Disconnect   |
| Serial Output                                                                                                    |      | Teleme   | try Feedback  |               |              |                 |              |              |
| Write Serial Data Here                                                                                                    | Send | Table Ra | N             |               |              |                 |              |              |
| System Avail. : 59204<br>Mext Heap ptr : 0x1000020<br>Last sbrk() ptr : 0x10000C00<br>Last sbrk() size : 32                                                                                                    | •    | Bucket   | Variable Name |               | Туре         | Value           | Set          |              |
| Num sbrk() calls: 34<br>You can program a PERMANENT ID of your board.<br>To do this hold GML and GML and rest the hourd                                                                                                    |      | debug    | mCommandCount |               | uint16       | 41              |              | Set          |
| CPU flash altered/programmed counts: 883/1030<br>CPU programmed flash (min/max): 68Kb - 176Kb<br>Last programming took 2926 ms                                                                                                    |      | debug    | mDiskTlmSize  |               | uint16       | 0               |              | Set          |
| Calling your main()<br>Segmented Commands:<br>Info: Task/CPD Info: Dos Info 2000 t<br>Info: Task/CPD Info: Dos Info 2000 t<br>Info: Task/CPD Info: Dos Info 2000 t<br>Task Task Top Info: Task/CPD Info: Task/CPD Info |      |          |               |               |              |                 |              |              |
| ERRC = 0x3, ERRBIT = 0x19 while TX<br>LPC:                                                                                                    |      |          |               |               |              |                 |              |              |

### **Press Next To Get Started**

## About

Warning: This section is not complete

## Copyrights

Warning: This section is not complete

# CHAPTER 2

Press Next To Get Started